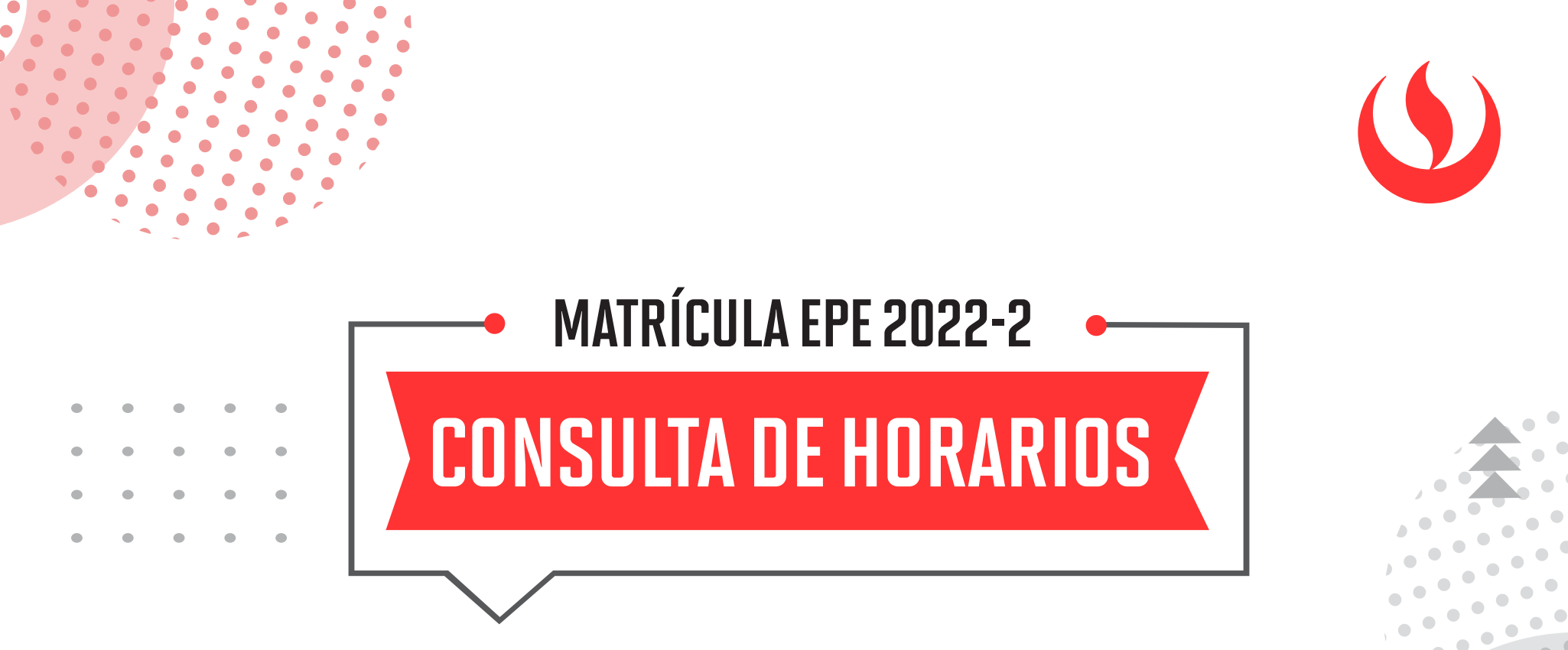

Conoce el detalle del proceso de matrícula. Puedes encontrar la información en:

upc.pe/matriculaepe

Te recomendamos seguir los siguientes pasos para consultar tus horarios de clase:

# PASO 1

Ingresa con tu usuario y contraseña a http://matricula.upc.edu.pe

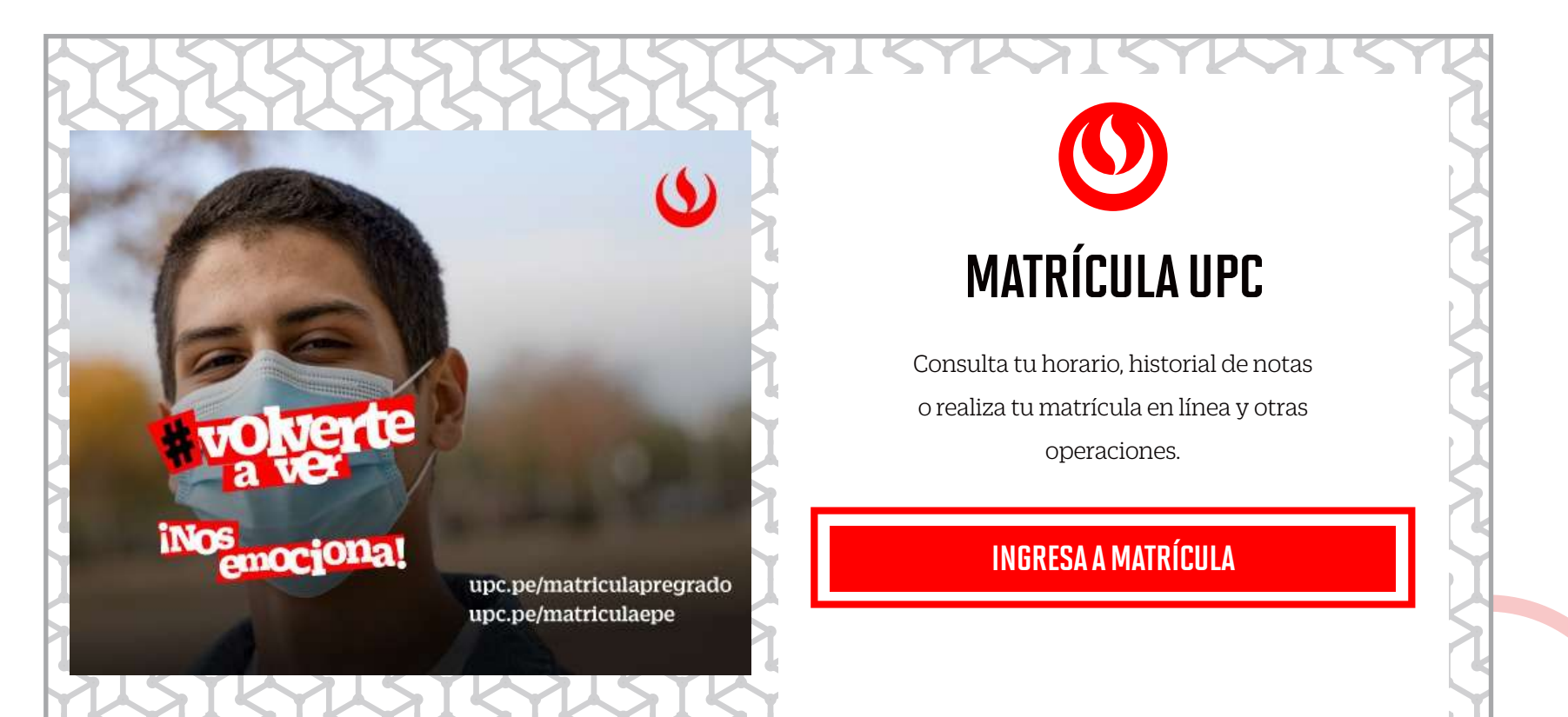

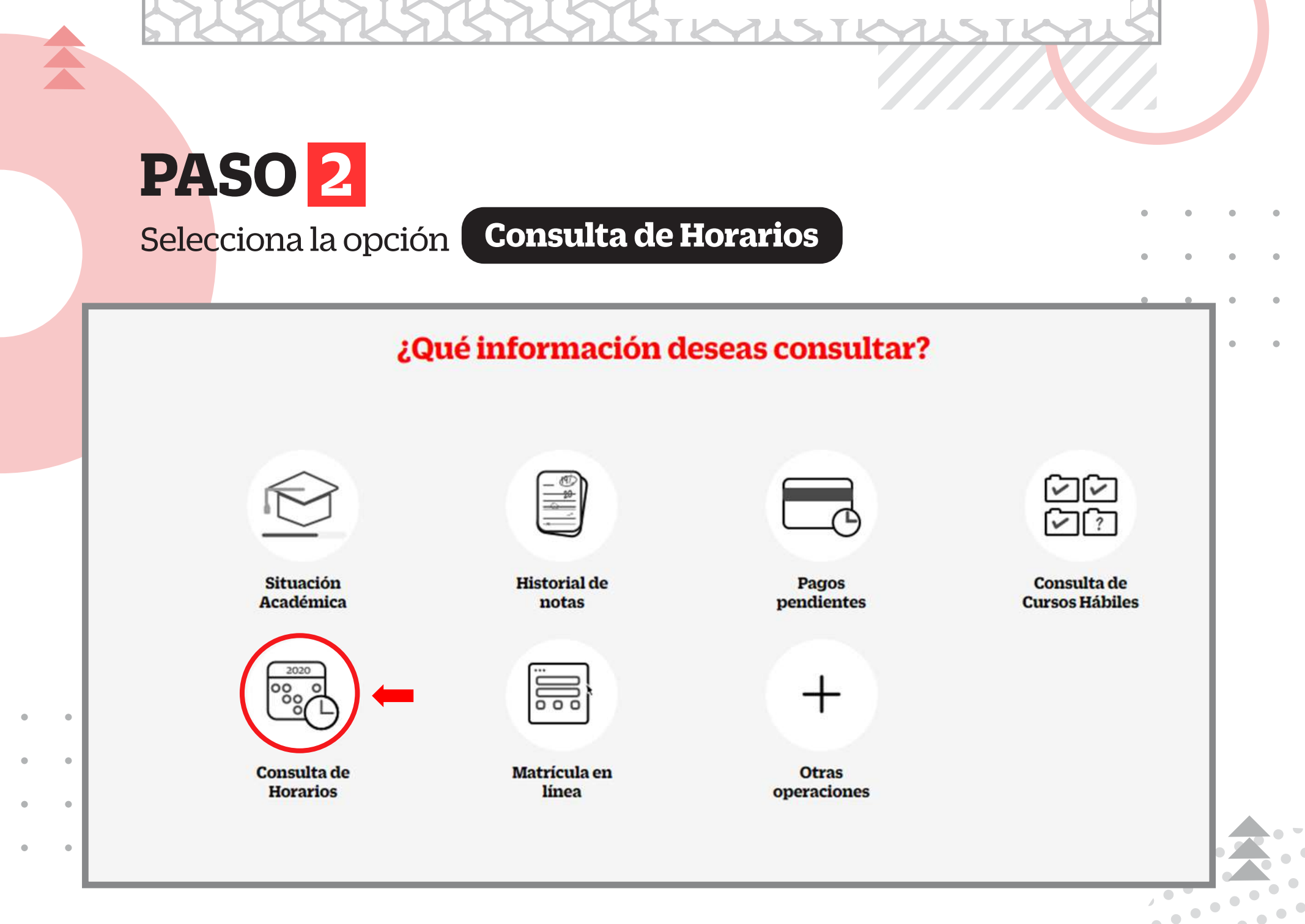

### PASO 3

En el aplicativo de Consulta de Horarios podrás:

- Visualizar información general del alumno (N° 1).
- Observar que cada campus tiene un color asignado, esto te ayudará a identificar a qué sede pertenece cada curso-sección (N° 2).
- Verificar el detalle de tus sesiones de clase por semana (N° 3).

Modalidad de estudio: FC-PREGRADO EPE - PREGRADO WS

اممام ما

~

| Alumno<br>Estudio | : 20181B369 -<br>: Ingeniería In                                       | - Santillana O<br>Idustrial                              | livares, Junic                | or Eduardo                                                    |                                                                      |           |               |
|-------------------|------------------------------------------------------------------------|----------------------------------------------------------|-------------------------------|---------------------------------------------------------------|----------------------------------------------------------------------|-----------|---------------|
| mportante:        | Ud. Tiene clas                                                         | Ho<br>ses programa                                       | rarios del: 0<br>das en más o | si - CAMPU<br>Cs - CAMPU<br>1/08/2022 al 0<br>de un local, Ve | Sede<br>S SAN ISIDRO<br>IS SAN MIGUEL<br>7/08/2022<br>a el detalle m | nás abaio | Color         |
| Hora / Día        | Lunes                                                                  | Martes                                                   | Miércoles                     | Jueves                                                        | Viernes                                                              | Sábado    | Domingo       |
| 19:00 - 20:00     | IS210 - 00<br>SB709 - C41A<br>Local: CS<br>19:00 - 23:00<br>Presencial | CE85 - 00<br>J34A<br>19:00 - 23:00<br>A distancia        |                               | CE85 - 00<br>J34A<br>19:00 - 23:00<br>A distancia             |                                                                      |           |               |
| 20:00 - 21:00     | IS210 - 00<br>SB709 - C41A<br>Local: CS<br>19:00 - 23:00<br>Presencial | CE85 - 00<br>J34A<br>19:00 - 23:00<br>A distancia        |                               | CE85 - 00<br>J34A<br>19:00 - 23:00<br>A distancia             |                                                                      |           |               |
| 21:00 - 22:00     | IS210 - 00<br>SB709 - C41A<br>Local: CS<br>19:00 - 23:00<br>Presencial | CE85 - 00<br>J34A<br>19:00 - 23:00<br>A distancia        |                               | CE85 - 00<br>J34A<br>19:00 - 23:00<br>A distancia             |                                                                      |           |               |
| 22:00 - 23:00     | IS210 - 00<br>SB709 - C41A<br>Local: CS<br>19:00 - 23:00<br>Presencial | CE85 - 00<br>J34A<br>19:00 - 23:00<br><b>A distancia</b> |                               | CE85 - 00<br>J34A<br>19:00 - 23:00<br>A distancia             |                                                                      |           |               |
| Las evaluaci      | ones pueden se                                                         | er programadas                                           | s cualquier día               | de la semana.                                                 | - Formation (                                                        |           |               |
|                   |                                                                        | STORE STORE STORE                                        |                               | Report And And And And And And And And And And                | build a second                                                       |           | DEVOLUCIÓN DE |

te conectes en el día y hora indicados en tu horario)

3

0,

1

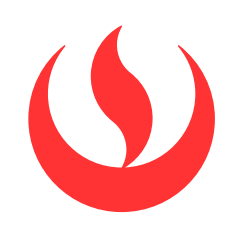

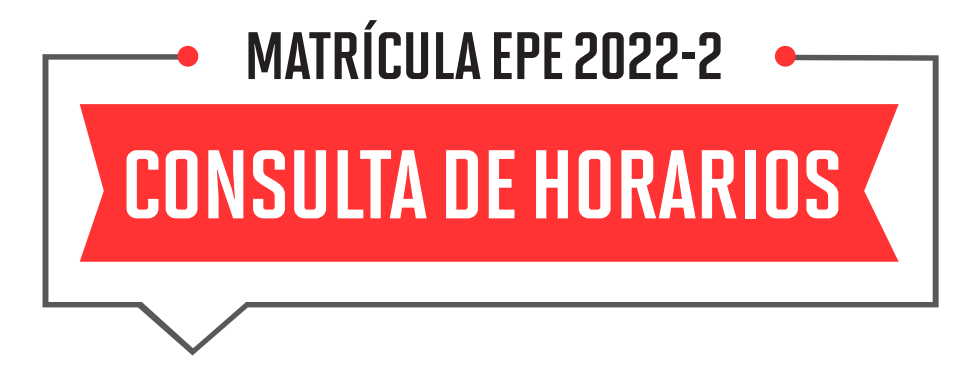

• Cada recuadro tiene información que debes tomar en cuenta:

|               |                                                                        |                                                                                                 |           | _                                                 |                                                                            |        |         |
|---------------|------------------------------------------------------------------------|-------------------------------------------------------------------------------------------------|-----------|---------------------------------------------------|----------------------------------------------------------------------------|--------|---------|
| Hora / Día    | Lunes                                                                  | Martes                                                                                          | Miércoles | Jueves                                            | Viernes                                                                    | Sábado | Domingo |
| 19:00 - 20:00 | SB709 – C41A<br>Local: CS<br>19:00 - 23:00<br>Presencial               | CE85 - 00<br>J34A<br>19:00 - 23:00<br><mark>A distancia</mark>                                  |           | CE85 - 00<br>J34A<br>19:00 - 23:00<br>A distancia |                                                                            |        |         |
| 20:00 - 21:00 | IS210 - 00<br>SB709 - C41A<br>Local: CS<br>19:00 - 23:00<br>Presencial | CE85 - 00<br>J34A<br>19:00 - 23:00<br>A distancia                                               |           | CE85 - 00<br>J34A<br>19:00 - 23:00<br>A distancia |                                                                            |        |         |
| 21:00 - 22:00 | IS210 - 00<br>SB709 - C41A<br>Local: CS<br>19:00 - 23:00<br>Presencial | CE85 - 00<br>J34A<br>19:00 - 23:00<br>A distancia                                               |           | CE85 - 00<br>J34A<br>19:00 - 23:00<br>A distancia |                                                                            |        |         |
| 22:00 - 23:00 | IS210 - 00<br>SB709 – C41A<br>Local: CS<br>19:00 - 23:00<br>Presencial | CE85 - 00<br>J34A<br>19:00 - 23:00<br>A distancia                                               |           | CE85 - 00<br>J34A<br>19:00 - 23:00<br>A distancia |                                                                            |        |         |
|               | Cuand<br>es Pre<br>IS<br>SB7(<br>Lo<br>19:0<br>Pre                     | lo tu sesión<br>sencial<br>.unes<br>210 - 00<br>09 – C41A<br>ocal: CS<br>00 - 23:00<br>esencial |           | 2 Cu es                                           | A Distancia<br>Jueves<br>CE85 - 00<br>J34A<br>19:00 - 23:00<br>A distancia |        |         |
| Lunes         | Día de t<br>- 00 Código                                                | tu clase<br>de curso – Grupo                                                                    | Ju<br>CE  | eves Día<br>185 – 00 Cóo                          | a de tu clase<br>digo de curso - Gru                                       | 100    |         |

- A Distancia: Esta sesión de clase no tiene local asignado,
- se dictará a distancia síncrona (requiere que te conectes en el día y hora indicados en tu horario).
  - **Presencial:** Esta sesión de clase requiere que asistas al local indicado en tu horario.

## PASO 4

 Haz clic en cada recuadro para conocer el detalle de tu sesión de clase:

|               |                                                                        | Hor                                               | arios del: 0 | 1/08/2022 al 07                                   | 7/08/2022     |           |         |  |
|---------------|------------------------------------------------------------------------|---------------------------------------------------|--------------|---------------------------------------------------|---------------|-----------|---------|--|
| portante:     | Ud. Tiene cla                                                          | ses programa                                      | das en más   | de un local. Ve                                   | ea el detalle | más abajo |         |  |
| Hora / Día    | Lunes                                                                  | Martes                                            | Miércoles    | Jueves                                            | Viernes       | Sábado    | Domingo |  |
| 19:00 - 20:00 | IS210 - 00<br>SB709 – C41A<br>Local: CS<br>19:00 - 23:00<br>Presencial | CE85 - 00<br>J34A<br>19:00 - 23:00<br>A distancia |              | CE85 - 00<br>J34A<br>19:00 - 23:00<br>A distancia |               |           |         |  |
| 20:00 - 21:00 | IS210 - 00<br>SB709 - C41A<br>Local: CS<br>19:00 - 23:00<br>Presencial | CE85 - 00<br>J34A<br>19:00 - 23:00<br>A distancia |              | CE85 - 00<br>J34A<br>19:00 - 23:00<br>A distancia |               |           |         |  |
| 21:00 - 22:00 | IS210 - 00<br>SB709 - C41A<br>Local: CS<br>19:00 - 23:00<br>Presencial | CE85 - 00<br>J34A<br>19:00 - 23:00<br>A distancia |              | CE85 - 00<br>J34A<br>19:00 - 23:00<br>A distancia |               |           |         |  |
| 22:00 - 23:00 | IS210 - 00<br>SB709 - C41A<br>Local: CS<br>19:00 - 23:00<br>Presencial | CE85 - 00<br>J34A<br>19:00 - 23:00<br>A distancia |              | CE85 - 00<br>J34A<br>19:00 - 23:00<br>A distancia |               |           |         |  |

• Luego de hacer clic, visualizarás la siguiente pantalla:

| signaturas programadas | para el día 02 de a | agosto de 19: | 00 a 23:00 | 8        |           |              |  |
|------------------------|---------------------|---------------|------------|----------|-----------|--------------|--|
| CE85 - CALCULO 2       |                     |               |            |          |           |              |  |
| lipo de clase          | Sección             | Grupo         | Aula       | H.Inicio | H.Termino | Tipo Estudio |  |
| FEORIA                 | J34A                | 00            |            | 19:00    | 23:00     | A distancia  |  |
| Ocentes                | JUAN                |               |            |          |           |              |  |
|                        | , 00/11             |               |            | 5        | iede      | Color        |  |
| SI - CAMPUS SAN ISIDRO |                     |               |            |          |           |              |  |

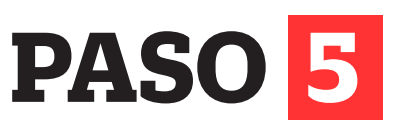

- Para visualizar **tu horario de todo el ciclo**, te recomendamos seguir
- los siguientes pasos:
- Selecciona la opción Otras operaciones

| Qs                      | ué información de     | eseas consultar?     |                               |
|-------------------------|-----------------------|----------------------|-------------------------------|
|                         |                       |                      | 신<br>신<br>(<br>)              |
| Situación<br>Académica  | Historial de<br>notas | Pagos<br>pendientes  | Consulta de<br>Cursos Hábiles |
|                         |                       | +                    | •                             |
| Consulta de<br>Horarios | Matrícula en<br>línea | Otras<br>operaciones |                               |

. . .

# PASO 6

- Ingresa con tu usuario y contraseña.
- Haz clic en Entrar

| Ing                                                     | reso a Intranet                      |
|---------------------------------------------------------|--------------------------------------|
| USUARIO                                                 | u2018B369                            |
| CONTRASEÑA                                              | •••••                                |
| Ingresa tu usuario y cont<br>Haz clic en "Entrar" o pre | traseña.<br>esione "Enter". ENT RA R |
| 103                                                     | lvidaste tu clave?                   |
| (*) El payagad                                          | or recomendado es Internet Evolorer  |

## PASO 7

Para ver la información de tu horario:

- Haz clic en Horarios de clase del alumno (N° 1)
- Luego, clic en **Horario de clase del ciclo.**

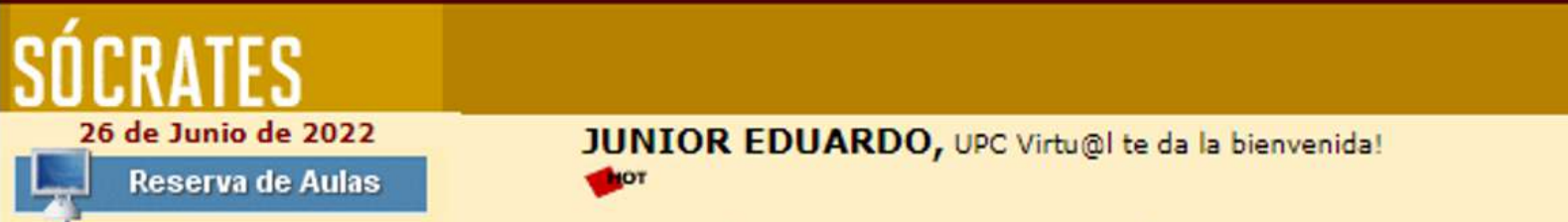

| Reserva de Libros                           | Si deseas que Aplicaciones s                                                             | ea tu opción por defecto da clic aquí.                                              |
|---------------------------------------------|------------------------------------------------------------------------------------------|-------------------------------------------------------------------------------------|
| Aviana Demonalan vite                       | Aplicaciones                                                                             |                                                                                     |
| Avisos Personales                           | Actualización de<br>Datos                                                                | Ficha de Datos del Alumno                                                           |
| No tienes avisos personales<br>registrados. | Facturación                                                                              | Facturación                                                                         |
| Repositorio Acadómico                       | Gestión de Trámites                                                                      | Opciones que orientan en consulta de<br>calendarios, procesos y trámites académicos |
| AULA VIRTUAL INGRESAR                       | Información<br>Académica                                                                 | Evalúa tu avance y desempeño académico.                                             |
| 1                                           | <ul> <li>Horarios de clase<br/>del alumno</li> <li>Horario de clase del ciclo</li> </ul> | Horarios de clase semanal y del ciclo entero del<br>alumno.                         |

### PASO 8

En este campo verás tu horario del ciclo:

- Información general del alumno (N°1).
- Verificar en los módulos que estás matriculado (N°2).
- Observar que cada campus tiene un color asignado, esto te ayudará a identificar a qué sede pertenece cada curso – sección (N°3).

• •

• •

• Conocer el detalle de tus sesiones de clase de todo el ciclo (N°4).

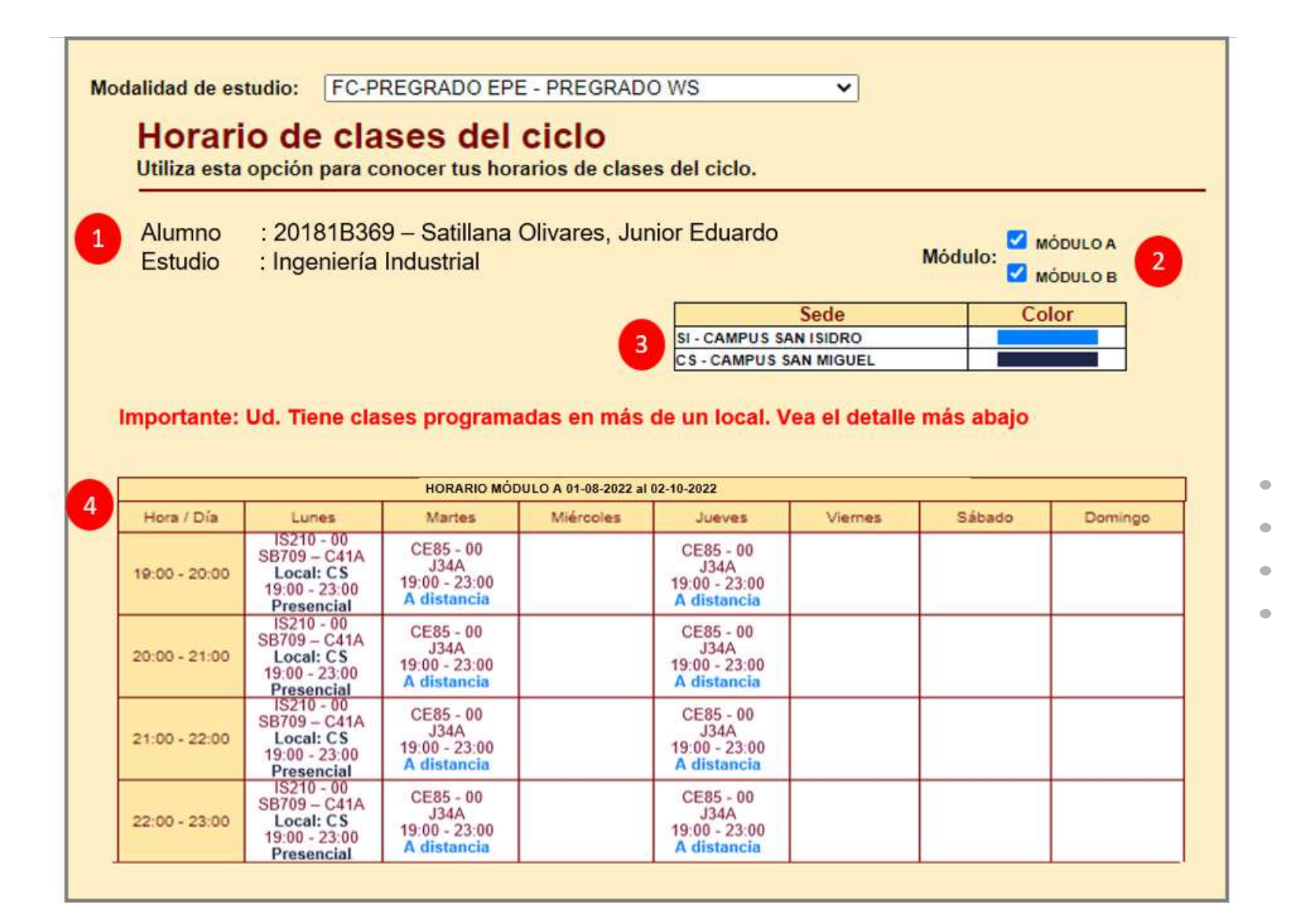

|               |       | HOR    | ARIO MÓDULO B 1 | 10-10-2022 al 10-1 | 2-2022  |                                                           |         |
|---------------|-------|--------|-----------------|--------------------|---------|-----------------------------------------------------------|---------|
| Hora / Día    | Lunes | Martes | Miércoles       | Jueves             | Viernes | Sábado                                                    | Domingo |
| 10:00 - 11:00 |       |        |                 |                    |         | CE86 – 00<br>M31B<br>10:00 - 12:00<br>A distancia         |         |
| 11:00 - 12:00 |       |        |                 |                    |         | II155 – 01<br>M71B<br>07:00 - 09:00<br><b>A distancia</b> |         |
| 12:00 - 13:00 |       |        |                 |                    |         |                                                           |         |
| 13:00 - 14:00 |       |        |                 |                    |         |                                                           |         |
| 14:00 - 15:00 |       |        |                 |                    |         |                                                           |         |
| 15:00 - 16:00 |       |        |                 |                    |         | CE90 - 00<br>C52B<br>15:00 - 17:00<br>A distancia         |         |
| 16:00 - 17:00 |       |        |                 |                    |         | CE90 – 00<br>C52B<br>15:00 - 17:00<br>A distancia         |         |
| 17:00 - 18:00 |       |        |                 |                    |         |                                                           |         |

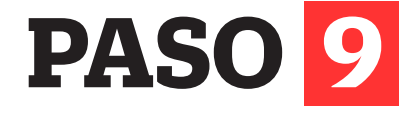

• Haz clic en cada recuadro para conocer el detalle de tu sesión de clase:

| HORARIO MÓDULO A 01-08-2022 al 02-10-2022 |                                                                        |                                                   |           |                                                   |         |        |         |  |  |
|-------------------------------------------|------------------------------------------------------------------------|---------------------------------------------------|-----------|---------------------------------------------------|---------|--------|---------|--|--|
| Hora / Día                                | Lunes                                                                  | Martes                                            | Miércoles | Jueves                                            | Viernes | Sábado | Domingo |  |  |
| 19:00 - 20:00                             | IS210 - 00<br>SB709 - C41A<br>Local: CS<br>19:00 - 23:00<br>Presencial | CE85 - 00<br>J34A<br>19:00 - 23:00<br>A distancia |           | CE85 - 00<br>J34A<br>19:00 - 23:00<br>A distancia |         |        |         |  |  |
| 20:00 - 21:00                             | IS210 - 00<br>SB709 - C41A<br>Local: CS<br>19:00 - 23:00<br>Presencial | CE85 - 00<br>J34A<br>19:00 - 23:00<br>A distancia |           | CE85 - 00<br>J34A<br>19:00 - 23:00<br>A distancia |         |        |         |  |  |
| 21:00 - 22:00                             | IS210 - 00<br>SB709 - C41A<br>Local: CS<br>19:00 - 23:00<br>Presencial | CE85 - 00<br>J34A<br>19:00 - 23:00<br>A distancia |           | CE85 - 00<br>J34A<br>19:00 - 23:00<br>A distancia |         |        |         |  |  |
| 22:00 - 23:00                             | IS210 - 00<br>SB709 - C41A<br>Local: CS<br>19:00 - 23:00<br>Presencial | CE85 - 00<br>J34A<br>19:00 - 23:00<br>A distancia |           | CE85 - 00<br>J34A<br>19:00 - 23:00<br>A distancia |         |        |         |  |  |

• Luego de hacer clic, visualizarás la siguiente pantalla:

| Horario de O<br>Utiliza esta opción pa<br>Asignaturas programadas | <b>Clases</b><br>ra conocer tus h<br>s para el día MARTI | orarios de ES de 19:00 a | clases y re | ecuperaciones   | 3.        |              |
|-------------------------------------------------------------------|----------------------------------------------------------|--------------------------|-------------|-----------------|-----------|--------------|
| CE85 - CÁI CULO 2                                                 |                                                          |                          |             |                 |           |              |
| Tipo de clase                                                     | Sección                                                  | Grupo                    | Aula        | H.Inicio        | H.Termino | Tipo Estudio |
| TEORÍA                                                            | J34A                                                     | 00                       |             | 19:00           | 23:00     | A distancia  |
| Docentes                                                          |                                                          |                          |             |                 |           |              |
| ACCOSTUPA HUAMAN                                                  | n, juan                                                  |                          |             |                 |           |              |
|                                                                   |                                                          |                          |             |                 |           |              |
|                                                                   |                                                          |                          |             |                 | Sede      | Color        |
|                                                                   |                                                          |                          | SI          | - CAMPUS SAN IS | IDRO      |              |
|                                                                   |                                                          |                          |             |                 |           |              |
|                                                                   |                                                          |                          |             |                 |           |              |
|                                                                   |                                                          |                          |             |                 |           |              |

#### **Importante:**

Recuerda que tus sesiones de clase podrían dictarse según el siguiente detalle:

#### Tipo de estudio:

- A Distancia: Esta sesión de clase no tiene local asignado, se dictará a distancia síncrona (requiere que te conectes en el día y hora indicados en tu horario).
- **Presencial:** Esta sesión de clase requiere que asistas al local indicado en tu horario.

Revisa tu correo UPC, te estaremos enviando información importante sobre el proceso de Matrícula.

Si tienes alguna **consulta o duda**, puedes resolverla a través de las preguntas frecuentes de Contacto Web, categoría Matrícula. Si la consulta no se encuentra en la lista, recuerda que puedes comunicarte con ALMA a través de Mi UPC todos los días de la semana durante las 24 horas, o escríbenos a ALMA WhatsApp 962 222 408 de lunes a viernes de 9:00 a.m. a 9:00 p.m. y sábados de 9:00 a.m. a 2:00 p.m.

Ahora sí, ¡ya estás listo!